## COM ACCEDIR A LES NOTIFICACIONS TELEMÀTIQUES :

Anar a la pàgina web de l'Ajuntament de Manresa: <u>www.manresa.cat/</u> Un cop a la pàgina d'inici escollir la pestanya de la dreta que diu TRÀMITS

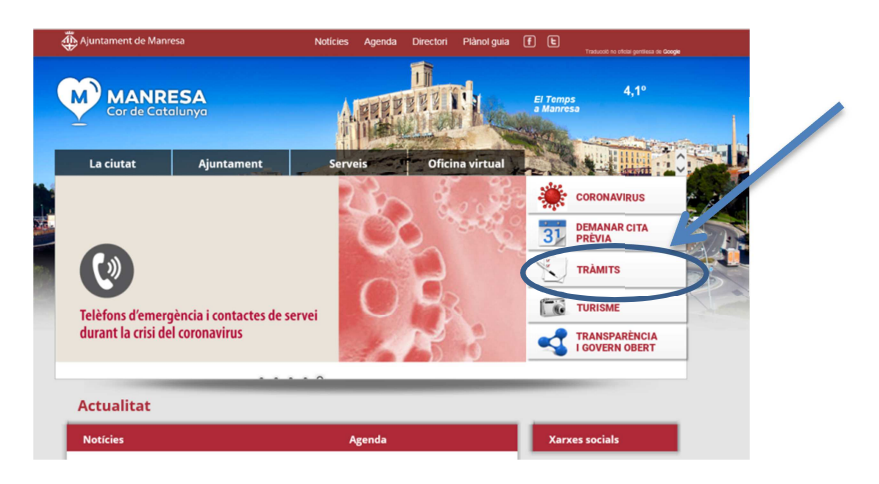

Seguidament s'obrirà la següent pantalla i heu d'escollir a la columna de l'esquerra la opció :

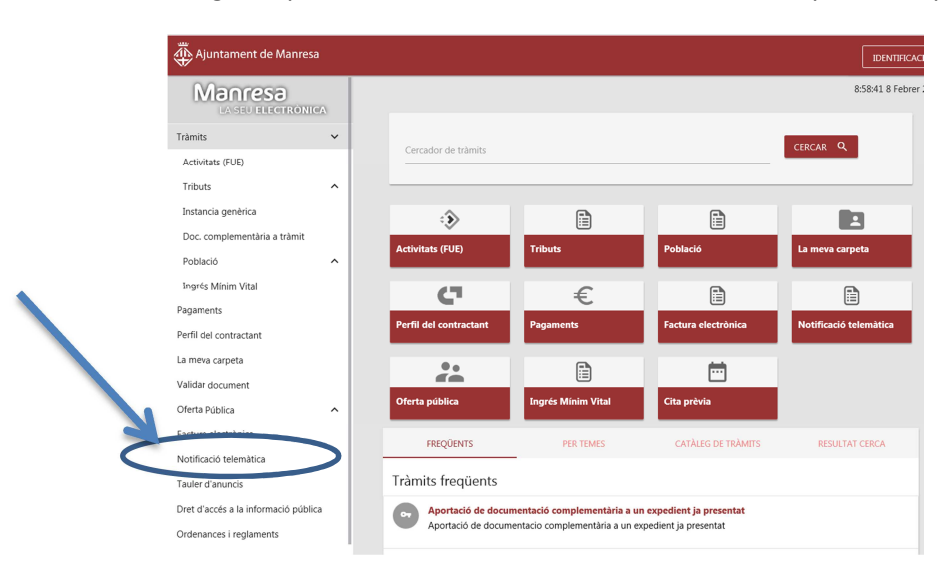

i després ja podeu escollir " ajuda sobre la forma d'accedir a les notificacions electròniques"

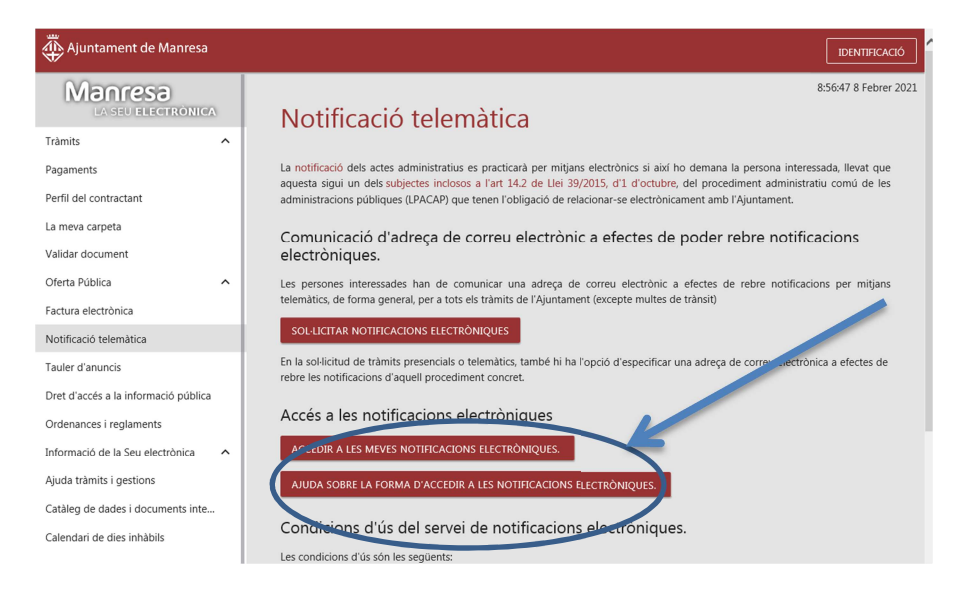

A partir d'aquí teniu moltes opcions per resoldre dubtes que tingueu , però a continuació us detallem COM ACCEDIR A LA NOTIFICACIÓ ELECTRÒNICA:

| Creiem que et p                                                                                                    | oot interessar                                                                         | El que mes visiten els usuaris                                      |
|----------------------------------------------------------------------------------------------------|----------------------------------------------------------------------------------------|---------------------------------------------------------------------|
| Nivell de seguretat no adequ<br>per què?                                                                                                    | uat en accedir amb certificat.                                                         | Nivell de seguretat no adequat en accedir amb certifi<br>per què?   |
| S'accedeix amb un certificat<br>la. Motiu?                                                                                                    | però no apareix per acceptar-                                                          | Com es pot saber que s'ha rebut una notificació electrònica?        |
| Quins missatges rebré com a destinatari d'una notificació eletrònica?                                                                                                    |                                                                                        | Es pot accedir a una notificació electrònica, un cop<br>rebutjada?  |
| Accés a la notificació rebuda                                                                                                    |                                                                                        | Requisits tècnics per accedir a les notific icions<br>electròniques |
| 4                                                                                                    |                                                                                        |                                                                     |
| Comencem!                                                                                                    | Documentació                                                                           | Accés a les notificacions                                           |
| Comencem!<br>omencem!<br>ocumentacio<br>ccés a les notificacions<br>Nivell de seguretat no adequat en acced<br>En accedir a la bústia no apareixen les no<br>Pue obrir notificacions de contractació ar | ir amb certificat, per qué?<br>titificacions recents.<br>nb certificat de programari ? | Accés a les notificacions<br>Escolliu la opció :                    |

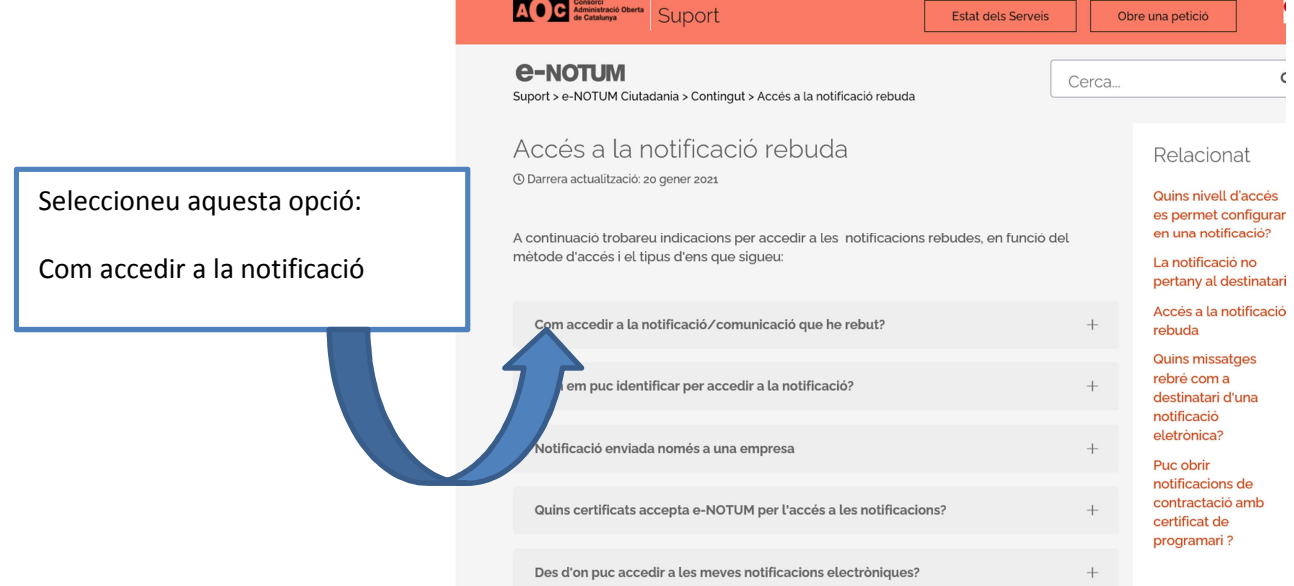

| Els passos per accedir                                                                                | a la notificació/comunicació electrònica són els següents:                                                                                                    |
|----------------------------------------------------------------------------------------------------|----------------------------------------------------------------------------------------------------|
| Pas 1 Accedir a l'adree                                                                               | ça web que arriba amb la notificació per correu electrònic:                                                                                                    |
| Benvolgut / Benvolguda,                                                                               |                                                                                                    |
| Us comuniquem que teniu a la<br>"Data límit d'accés" per accedii<br>a la notificació, aquesta s'enter | vostra disposició una notificació electrònica. Disposeu fins a la<br>r al seu contingut. Transcorregut aquest termini sense haver accedit<br>ndrà com a rebutjada. |
| Requeriment de docume                                                                                 | ntació                                                                                                    |
| Òrgan                                                                                                 | Ens de formació A                                                                                                    |
| Data de dipòsit                                                                                       | 05/04/2018 14:30:56                                                                                                    |
| Data límit d'accés                                                                                    | 15/04/2018 23:59:59                                                                                                    |
| Referència                                                                                            | Ref. A104/2018                                                                                                    |
| Núm. registre de sortida                                                                              | S/00087-2018                                                                                                    |
| Accediu amb:                                                                                          | Contrasenya                                                                                                    |
|                                                                                                    | Per a accedir heu d'utilitzar el NIF: ******88Z, i el:                                                                                                    |
|                                                                                                    | EMAIL: p*****@gmail.com                                                                                                    |
|                                                                                                    | • MÒBIL: *****813                                                                                                    |
|                                                                                                    | Accés a la notificació                                                                                                    |
| També podeu accedir al contin<br>electròniques                                                        | gut de la notificació des del nostre espai de notificacions                                                                                                    |
| Cordialment                                                                                           |                                                                                                    |

Es molt important que us feu amb un certificat digital, ja que això us facilitarà molt la relació amb l'administració, <u>estalviant-vos temps, demanar cites prèvies i</u> <u>desplaçament personals a les oficines.</u>

Amb tot recordeu que si no disposeu de certificat digital també podeu accedir a la notificació demanant un codi .

Al mateix tutorial us explica com l'heu de demanar:

| Informat a l'Administració en la Sol kicitud o l'ambit del<br>procedment específic. Me <u>s detallas</u><br>Ja teniu el codi?                                                                                                    | Per aconseguir la contrasenya d'un sol ús accedireu a la següent pantalla. Cal omplir les<br>dades del requadre en vermell: |
|----------------------------------------------------------------------------------------------------|----------------------------------------------------------------------------------------------------|
| O Amb idCAT mòbil (o @Clave)                                                                                                    | Inicieu sessió                                                                                                    |
| dni Q Certificat digitale componente accomponente accompo |                                                                                                    |
|                                                                                                    | 12345678A 0 B12345678                                                                                                    |
| Si no tenim certificat digital (com DNIe, idCAT, etc.), podem accedir miljançant una<br>paraula de pas introduint el nostre NIF/NIE i el móbil o el correu electrònic que vau<br>indicar al tràmit por a rebre els avisos de les notificacions electròniques.                                                                                                    | Mòbil o correu electrònic                                                                                                   |
|                                                                                                    | b66 555 444 o exemple@domini.cat                                                                                            |
| Pas 4 Qual cliquem a "Envia'm un codi" ens quedem amb la següent pantalla a l'espera<br>de rebre per correu electrònic o pel telèfon mòbil (segons el que haquem escollit en el                                                                                                    | Envia'm un codi                                                                                                    |
| pas anterior) la contrasenya:                                                                                                    | Un codi s'envia al mòbil o al correu electrònic que haguéreu                                                                |
|                                                                                                    | informat a l'Administració en la Sol·licitud o l'àmbit del<br>procediment especific. <u>Més detalls</u>                     |
| Verificació del codi                                                                                                    | Ja teniu el codi?                                                                                                    |
| Encara no heu rebut el codi?                                                                                                    | 0                                                                                                    |
| sol·liciteu un nou codi                                                                                                    | Amb idCAT mòbil (n @Clave)                                                                                                  |
| Introduïu el codi que heu rebut:                                                                                                    |                                                                                                    |
| Introduïu el codi                                                                                                    | dni e Certificat digital: idCAT, DNIe, altres.                                                                              |
| Verifica                                                                                                    |                                                                                                    |